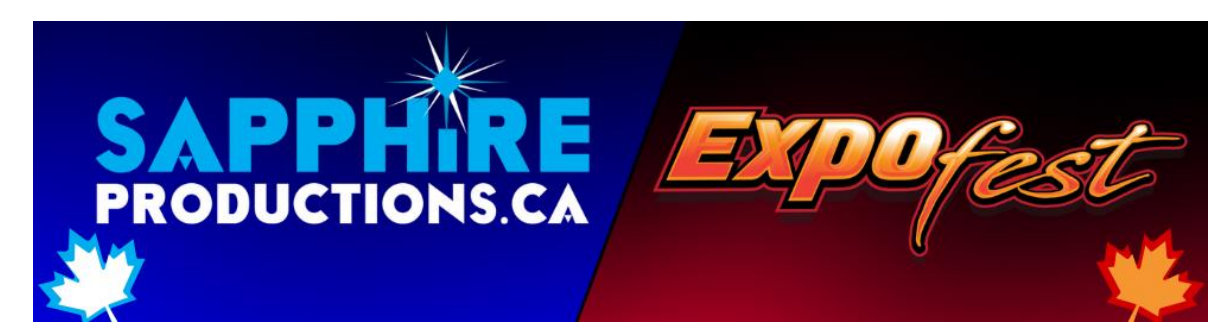

# **INSTRUCTIONS D'INSCRIPTION**

SITE WEB D'INSCRIPTION : <u>https://sapphireexpofest.cheercompgenie.com</u>

**1. CRÉEZ VOTRE COMPTE CLUB/ÉCOLE** 

| Do you have an account with us? OR Do you have a CheerComp Genie account? |                          |  |  |  |  |  |  |
|---------------------------------------------------------------------------|--------------------------|--|--|--|--|--|--|
| If YES, please enter your login information below:                        |                          |  |  |  |  |  |  |
| Email                                                                     |                          |  |  |  |  |  |  |
| Password                                                                  |                          |  |  |  |  |  |  |
| The Password field is required.                                           |                          |  |  |  |  |  |  |
| Remember me?                                                              |                          |  |  |  |  |  |  |
|                                                                           | orgot Password?          |  |  |  |  |  |  |
|                                                                           | Log in Create an Account |  |  |  |  |  |  |
|                                                                           |                          |  |  |  |  |  |  |

# 2. AJOUTEZ VOS ENTRAÎNEURS

- a. Cliquez sur « Team and Athlete Roster »
- b. Cliquez sur le bouton bleu « Open » sur la ligne des entraîneurs
- c. Cliquez sur « Add Coach »
- d. Ajoutez chacun de vos entraîneurs.

| Sapphire and Expofest Registration            |           |                      |      |                 |          |  |      |  |  |  |
|-----------------------------------------------|-----------|----------------------|------|-----------------|----------|--|------|--|--|--|
|                                               | Dashboard | Team and Athlete Ros | ster | Gym Information | Sign Out |  |      |  |  |  |
| Logged in as sapphireproductionsmtl@gmail.com |           |                      |      |                 |          |  |      |  |  |  |
| Coaches (3)                                   |           | open                 | Tear | ms (5)          |          |  | open |  |  |  |
| Athletes (40)                                 |           | open                 |      |                 |          |  |      |  |  |  |

# **3. AJOUTEZ VOS ATHLÈTES**

- a. Cliquez sur le bouton bleu « Open » sur la ligne athlète
- b. Cliquez sur « Download Empty Athlete List CSV »
- c. Ajoutez chacun de vos entraîneurs
- d. Remplissez le fichier vide de la liste des athlètes en suivant le format indiqué dans tous les champs (il est important de suivre le format indiqué pour la date de naissance MM/ JJ / AAAA). Notez que l'ID d'athlète et l'e-mail ne sont pas des champs obligatoires.
- e. Enregistrez/Sauvegarder le fichier CSV sur votre ordinateur.
- f. Téléchargez votre fichier CSV d'athlète rempli.

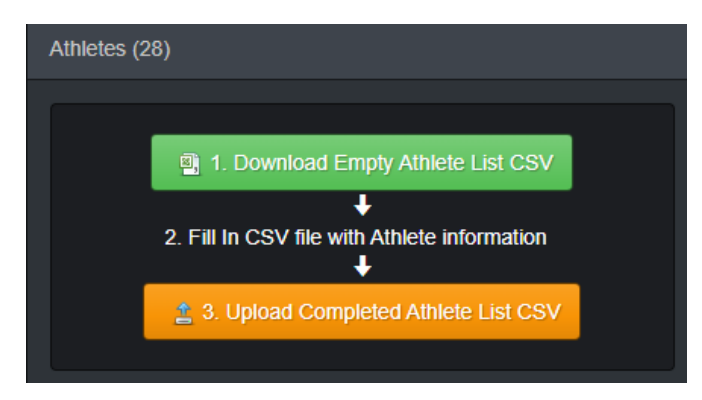

## 4. CRÉEZ VOS ÉQUIPES

- a. Cliquez sur le bouton bleu « Open » sur la ligne d'équipe
- b. Cliquez sur la liste déroulante « drop down box »
- c. Sélectionnez « Add » une nouvelle équipe
- d. Entrez le nom de l'équipe
- e. Ajoutez des entraîneurs → par glisser-déposer dans la case de droite.
- f. Sélectionner votre « Team Type / Division Type et Division »
- g. Ajoutez les athlètes → glisser-déposer sur la boîte de droite.
- h. Une fois terminé, cliquez sur « SAVE »

### 5. INSCRIVEZ-VOUS AU CONCOURS

- a. Cliquez sur le bouton « Dashboard »
- b. Sélectionnez « Add New Registration »
- c. Sélectionnez « Brand » et « Event »
- d. Entrez le nom de l'équipe dans la case « Enter a New Team Name » et sélectionnez l'équipe que vous souhaitez inscrire
- e. Confirmer le nombre d'entraîneurs et d'athlètes
- f. Continuez à ajouter toutes les équipes que vous enregistrez, n'oubliez pas d'appuyer sur « Save » après chaque entrée d'équipe.
- g. Une fois que toutes les équipes ont été inscrites, sélectionnez « Save and Continue »

#### **CONFIRMEZ VOTRE INSCRIPTION**

- h. Cliquez sur le bouton « Submit & Confirm Registration »
- i. Vos frais dus seront générés en fonction de la date d'inscription
- j. Sélectionnez « Make a Payment »

#### 6. EFFECTUER VOTRE PAIEMENT

- a. Les modes de paiement acceptés sont par chèque ou TEF (transfert électronique de fonds).
- b. Chèques libellés à l'ordre de Sapphire Productions Inc. ou Expofest Productions Inc. et envoyer a : 315 rue Senecal, L'ile Bizard, QC H9C 2C2.
- c. Paiements TEF envoyés à info@sapphireproductions.ca ou à info@expofest.ca
- d. Exceptionnellement, le paiement par carte de crédit ne sera accepté que pour les événements de Sapphire Productions; envoyez-nous un courriel à info@sapphireproductions.ca pour demander cette option de paiement. REMARQUE: des frais d'administration supplémentaires de 4% seront facturés.
- e. Votre inscription sera confirmée une fois le paiement effectué

Veuillez nous contacter à <u>info@expofest.ca</u> ou <u>info@sapphireproductions.ca</u> pour toute question ou aide pour compléter votre inscription